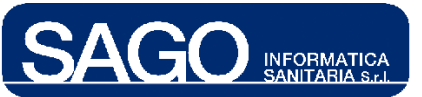

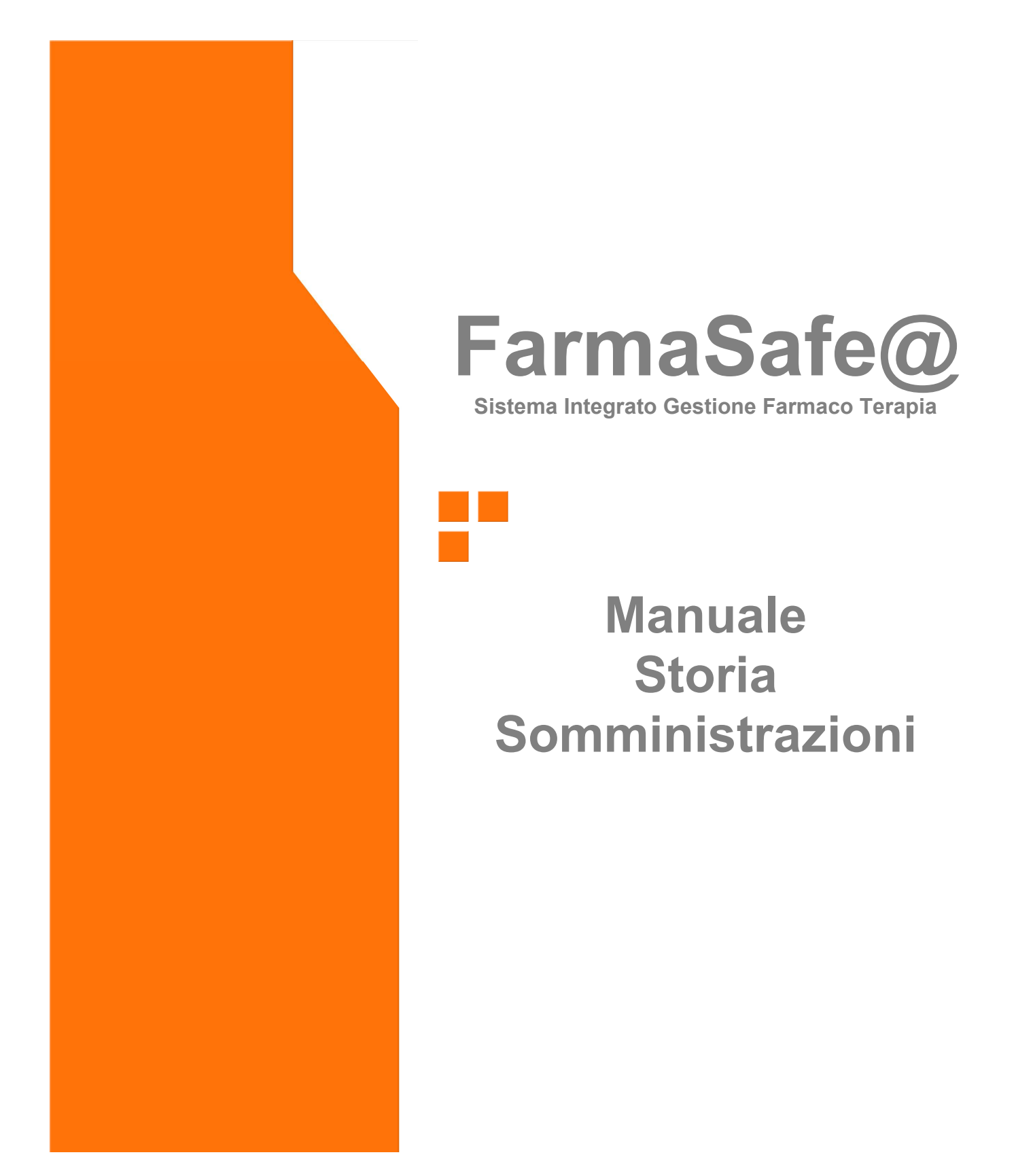

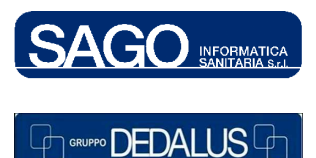

SAGO INFORMATICA SANITARIA Via Odorico da Pordenone 32, 50127 Firenze tel: 055-323911 – fax: 055-3239150 http://www.sago.fi.it info@sago.fi.it 1

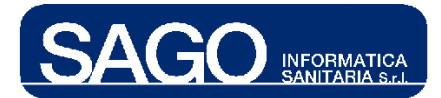

# **INDICE**

| 1 | STO | RIA SOMMINISTRAZIONI                                 | .3  |
|---|-----|------------------------------------------------------|-----|
|   | 1.1 | COME VISUALIZZARE LE SOMMINISTRAZIONI DI UN PAZIENTE | . 3 |

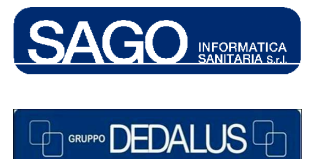

2

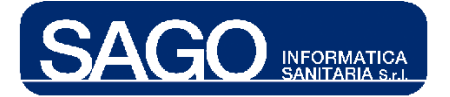

## **1 STORIA SOMMINISTRAZIONI**

La funzione ha lo scopo di elencare le somministrazioni effettuate o pianificate per un paziente in ordine temporale di data di somministrazione.

# 1.1 Come visualizzare le somministrazioni di un paziente

Dal menù "Aree Funzionali" selezionare con un click il reparto (Degenza/Day Hospital) relativo al paziente interessato, e dal menù "Ricerca" scegliere la voce "Pazienti correnti" o "Pazienti":

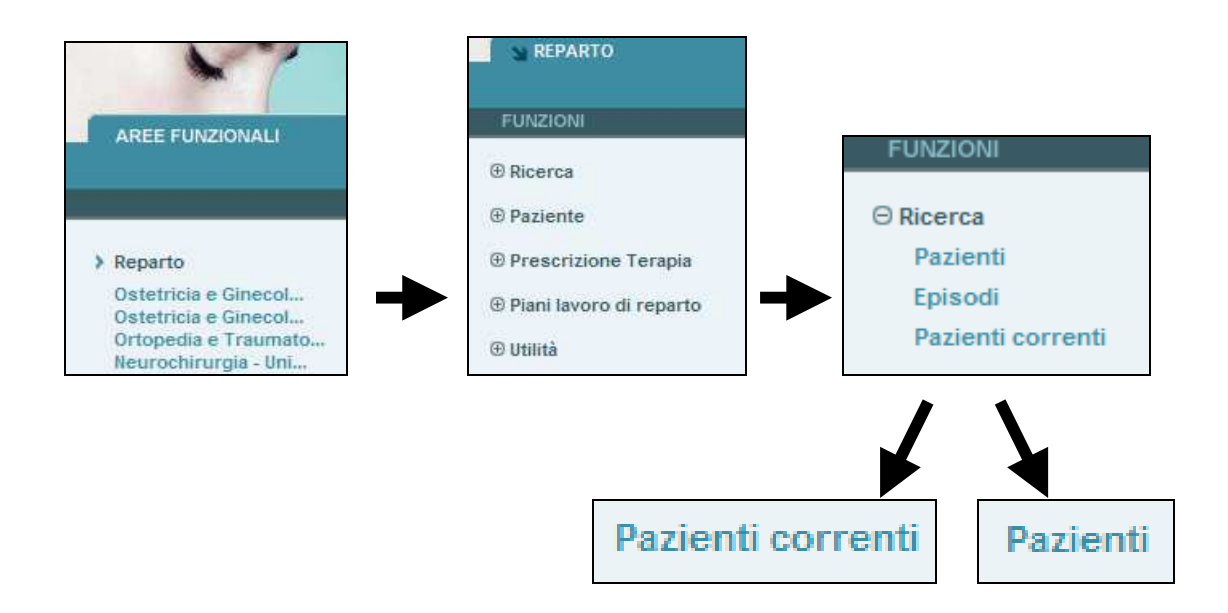

La ricerca di un paziente può essere effettuata o attraverso la voce "**Pazienti**", in anagrafe locale/centrale, tramite i suoi dati identificativi...

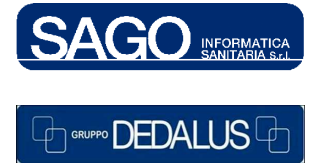

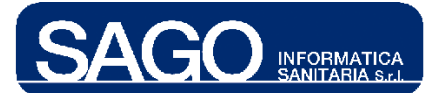

| ⊖Ricerca                                                       | ▼ RICERCA PAZIENTI |                |                               |  |  |  |  |
|----------------------------------------------------------------|--------------------|----------------|-------------------------------|--|--|--|--|
| Pazienti<br>Episodi<br>Pazienti correnti                       | Cognome            | Nome           | Data di Nascita [ dd/mm/aaaa] |  |  |  |  |
| <ul> <li>⊕ Paziente</li> <li>⊕ Prescrizione Terapia</li> </ul> | Tessera Sanitaria  | Codice Fiscale |                               |  |  |  |  |
| <ul> <li>Piani lavoro di reparto</li> <li>Utilità</li> </ul>   | > Ricerca > Azzera |                |                               |  |  |  |  |
|                                                                |                    |                |                               |  |  |  |  |

## ... o, SCELTA CONSIGLIATA, attraverso la voce "Pazienti correnti":

| ~~~                     |                             |          |                  |                               | SIOw              | /eb 👪      |
|-------------------------|-----------------------------|----------|------------------|-------------------------------|-------------------|------------|
| N REPARTO               | AREE FUNZIONALI             |          | Log              | out 📲 Cambio Password         | 🚨 Aiuto 📃 Cor     | ntatti 📰 ? |
|                         |                             |          |                  |                               |                   |            |
| FUNZIONI                | Oncologia Medica- Degenza   |          |                  | Utente: TONDINI*CARLO ALBERTO | martedi 23 dicemb | re 2008    |
| © Ricerca               | ✓ PAZIENTI CORRENTI         |          | 9                |                               |                   |            |
| Pazienti                | Homini                      |          | Num. Posto Letto | Cognome Nome                  | Numero Pratica    | Modifica   |
| Enisodi                 | Commit                      |          | 02               | ROVARIS GIOVANNA              | 108011343         | 55 🔺       |
| Episodi                 | Donne                       |          | 03               | HOXHA ZALIJE                  | 108010465         | \$3        |
| Pazienti correnti       |                             |          | 04               | TOMBINI CARMELA               | 108011381         | \$5        |
| 0.0.1                   | Cognome                     |          | 07               | TRIPPITELLI ANNA              | 108011347         | \$5        |
| (±) Paziente            |                             |          | 80               | MASCHERETTI MARIA CARLA       | 108009987         | \$5        |
| 0.0                     | Num. pratica                |          | 09               | MAGNI MARGHERITA              | 108011188         | \$3        |
| Prescrizione Terapia    |                             |          | 10               | CANROSSI SERGIO               | TMP2748           | \$5        |
|                         | Numero letto da/a (fascia): | /        | 10               | GAFFURRI UMBERTO              | 108010959         | 55         |
| Piani lavoro di reparto |                             |          | 11               | BRATCOVIG SILVANA             | 108009572         | <u>\$5</u> |
| ⊕ Utilità               |                             | Aggiorna |                  |                               |                   | <u>*</u>   |

Una volta preso in carico il paziente selezionato, posizionarsi nel menù di sinistra "**Funzioni**", premere "**Prescrizione Terapia**" e scegliere "**Storia Somministrazioni**":

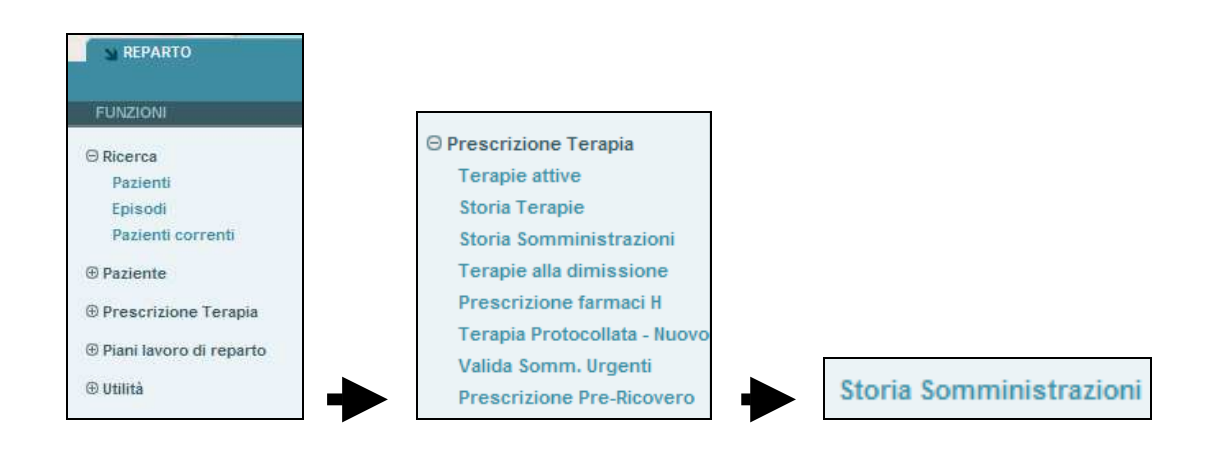

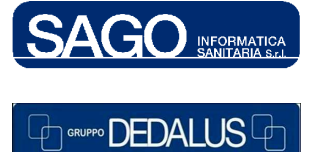

#### SAGO INFORMATICA SANITARIA

Via Odorico da Pordenone 32, 50127 Firenze tel: 055-323911 – fax: 055-3239150 http://www.sago.fi.it info@sago.fi.it

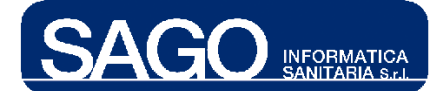

Si aprirà una pagina di ricerca contenente in alto i dati riepilogativi del paziente e in basso alcuni filtri di ricerca, tra cui il check-box "*Solo somministrate*" (flaggato di default per le somministrazioni che hanno raggiunto uno stato finale):

| Ernatologia - Reparto di degenza      |                                      |                                  |      | Utente: TONDINI*CARI       |
|---------------------------------------|--------------------------------------|----------------------------------|------|----------------------------|
| Cognome:                              | Nome:                                | Sesso:                           | Età: | Nota:                      |
| VITALI                                | CHIARA                               | F                                | 30   | ø                          |
| +Episodio Clinico: Letto: 01 Numero F | licovero: 108009930 Data ingresso: 0 | 1/04/2008 - 08:28 Stato: Aperto  |      |                            |
| ▼ STORIA SOMMINISTRAZIONI             |                                      |                                  |      |                            |
|                                       |                                      |                                  |      |                            |
| Solo somministrate 🔽                  | Centro di Costo: E                   | natologia - Reparto di degenza 🏻 | ~    | Num. pratica: 120080009930 |
| > Ricerca > Azzera                    |                                      |                                  |      |                            |

In funzione dei filtri impostati, premendo "**Ricerca**" otterremo le somministrazioni raggruppate per episodio clinico. Se esistono terapie protocollate e non per lo stesso episodio, prima saranno visualizzate le terapie protocollate raggruppate per protocollo e giorno di ciclo, e infine le terapie non protocollate ordinate per data di somministrazione:

| _ |         |        |               |           |         |                                                      |                        |                     |                    |
|---|---------|--------|---------------|-----------|---------|------------------------------------------------------|------------------------|---------------------|--------------------|
| - | STOR    | IA SON | MINISTRAZIO   | INI       |         |                                                      |                        |                     |                    |
|   |         |        |               |           |         |                                                      |                        |                     |                    |
|   | Solo    | somm   | inistrate 🔽   |           | Cent    | ro di Costo: 🛛 Ematologia - Reparto di degenza 🔽     | Num. pratica: 120      | 080009930           |                    |
| > | Ricer   | ca     | > Azzera      |           |         |                                                      |                        |                     |                    |
| - | LISTA : | зомм   | INISTRAZIONI  |           |         |                                                      |                        |                     |                    |
|   | Т       | irno   | Data Somm     | . Ora     | Seq     | Farmaco                                              | Via Somm.              | Stato               | Operato            |
| 1 | RI: 108 | 300993 | 0 Ematologia  | - Reparto | o di de | genza Data Ingresso: 01/04/2008 08:28 Stato: A Prot. | : CICLOFOSF.+ATG+TBI 1 | 200 N. Giorno: 1    | > Stampa           |
|   | PREP/   | ARATO  | )             |           |         |                                                      |                        |                     |                    |
|   |         | М      | 02/04/2008    | 08:00     | 1       | SODIO BICARBONATO 1M 100ML ( 8,4% )                  | ev-infusione           | ≺_<br>Somministrato | CASATI<br>GIULIANA |
|   | D       | Note:  | per ecografia |           |         |                                                      |                        |                     |                    |
|   |         | м      | 02/04/2008    | 08:00     | 1       | ACETAZOLAMIDE MG.250                                 | per bocca              | Somministrato       | CASSIA LUCA        |
|   |         | м      | 02/04/2008    | 10:00     | 2       | FUROSEMIDE MG. 20 I.M./E.V.                          | ev-bolo                | ✓Somministrato      | CASATI<br>GIULIANA |
| 2 | RI: 108 | 300993 | 0 Ematologia  | - Reparto | di de   | genza Data Ingresso: 01/04/2008 08:28 Stato: A Prot. | : CICLOFOSF.+ATG+TBI 1 | 200 N. Giorno: 2    | > Stampa           |
|   | PREP/   | ARATO  | )             |           |         |                                                      |                        |                     |                    |
|   |         | м      | 03/04/2008    | 08:00     | 1       | SODIO BICARBONATO 1M 100ML ( 8,4% )                  | ev-infusione 💙         | Somministrato       | BENAGLI*SILVANA    |
|   |         | м      | 03/04/2008    | 08:00     | 1       | ACETAZOLAMIDE MG.250                                 | per bocca 💙            | Somministrato       | BIAVA ROBERTA      |
|   |         | м      | 03/04/2008    | 08:00     | 1       | TROPISETRON 5MG/5ML IV SOSTITUISCE COD.6572          | ev-infusione 💙         | Somministrato       | CASATI<br>GIULIANA |
|   |         | м      | 03/04/2008    | 08:30     | 2       | CLORPROMAZINA MG. 50 I.M.                            | ev-infusione 💙         | Somministrato       | CASATI<br>GIULIANA |
|   |         | м      | 03/04/2008    | 09:30     | 3       | MESNA 400 MG/4 ML E.V.                               | ev-infusione 💙         | Somministrato       | CASATI<br>GIULIANA |
| 4 |         |        |               |           |         |                                                      |                        |                     | Þ                  |

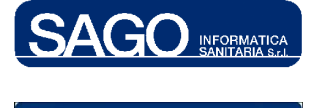

#### SAGO INFORMATICA SANITARIA

Via Odorico da Pordenone 32, 50127 Firenze tel: 055-323911 – fax: 055-3239150 http://www.sago.fi.it info@sago.fi.it

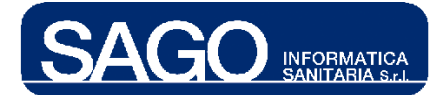

Cliccando sul *link* che compare sotto alla descrizione del farmaco è possibile visualizzare il dettaglio della somministrazione effettuata ed eventualmente apportarvi modifiche (consentite solo se il c.d.c. relativo alla somministrazione corrisponde a quello corrente):

| PREPARATO                                              |                         |                      |                |                  |                              |                 |                  |
|--------------------------------------------------------|-------------------------|----------------------|----------------|------------------|------------------------------|-----------------|------------------|
| M 02/04/2008                                           | 08:00 1                 | SODIO BICARBO        | NATO 1M 100    | ML(8,4%)         |                              |                 |                  |
| D Note: per ecografia                                  |                         |                      |                |                  |                              |                 |                  |
|                                                        | _                       | _                    | _              | _                |                              |                 | _                |
| <ul> <li>EMATOLOGIA - REPARTO DI DEG</li> </ul>        | ENZA Num                | iero Ricovero: 10800 | 9930 Data ing  | resso: 01/04/200 | 8 - 08:28 Stato Episodio: Ap | perto           |                  |
| Prodotto generico                                      |                         |                      | Prodotto con   | nmerciale        | EL ( 0.40/ )                 | Dose Prescritta | <b>^</b>         |
| FLETTROLITICA FOULIBR.C/G                              | VIL(8,4%)<br>LUC.5% 200 | 0                    | 50D B8,4%      | DIBATA 100MIC 1  | FL ( 8,4% )                  | 60 WILLILLER    |                  |
| ML                                                     | 200.070 200             | •                    | ISOLYTE*I\     | / 6 SAC. 2000 N  | IL LCCB3056T                 | 2.000 MILLILITE | U<br>            |
| <                                                      |                         |                      |                |                  |                              |                 | Þ                |
|                                                        |                         |                      |                |                  |                              |                 |                  |
| D Codice Contenitore                                   |                         | > Invia              |                |                  |                              | OTE:            |                  |
| ✓ N:1/1 SACCA Dose a                                   | allestita: 2.0          | 60 ml 🛛 Data iniz    | io: 02/04/2008 | 8 09:56 CASAT    | I GIULIANA                   | 012.            |                  |
|                                                        |                         |                      |                |                  |                              |                 |                  |
|                                                        |                         |                      |                |                  |                              |                 |                  |
| Turne Dete Servin                                      | Sea                     | Via Comm             | Tompo          | Volooità         | Otata                        | Onavatava       | Data Stata       |
| Tarrio Data Somm.                                      | Sey.                    | via Somm.            | rempo          | Velocita         | Stato                        | Operatore       | Data Statu       |
| M 02/04/2008 08:00                                     | 1                       | ev-infusione         | 1440 min.      |                  | Somministrato 🧹              | CASATI GIULIANA | 03/04/2008 07:54 |
| NOTE:                                                  |                         |                      |                |                  |                              |                 |                  |
| NOTE PRESCRITTORE: per ecografia NOTE SOMMINISTRATORE: |                         |                      |                |                  |                              |                 |                  |
|                                                        |                         |                      |                |                  |                              |                 |                  |
| SOMMINISTRATO                                          | II SOSPE                | SO TEMP.             | ION SOMM.      | IN SOMM          | N. XINTERROTTO               | SOMM. PROPRIO   |                  |
| > Salva > Indietro                                     |                         |                      |                |                  |                              |                 |                  |

Cliccando invece sul pulsante "**Stampa**" è possibile creare una stampa in formato Pdf delle somministrazioni afferenti ad un determinato giorno di un ciclo di terapia protocollata:

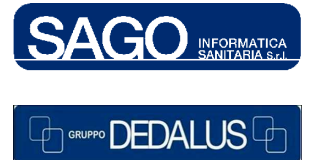

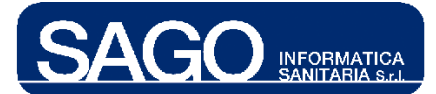

### FarmaSafe@: Sistema integrato gestione farmaco terapia

| • | LISTA  | SOMM    | INISTRAZIONI    |         |         |                                                             |                |                  |                    |
|---|--------|---------|-----------------|---------|---------|-------------------------------------------------------------|----------------|------------------|--------------------|
|   | T      | Furno   | Data Somm.      | Ora     | Seq     | Farmaco                                                     | Via Somm.      | Stato            | Operato            |
| 1 | RI: 10 | 0800993 | 30 Ematologia - | Reparto | di dege | enza Data Ingresso: 01/04/2008 08:28 Stato: A Prot.: CICLOF | OSF.+ATG+TBI12 | 200 N. Giorno: 1 | ≯ Stampa           |
|   | PREF   | PARAT   | 0               |         |         |                                                             |                |                  |                    |
|   |        | М       | 02/04/2008      | 08:00   | 1       | SODIO BICARBONATO 1M 100ML ( 8,4% )                         | ev-infusione   | Somministrato    | CASATI<br>GIULIANA |
|   |        | D Note: | per ecografia   |         |         |                                                             |                |                  |                    |
|   |        | М       | 02/04/2008      | 08:00   | 1       | ACETAZOLAMIDE MG.250                                        | per bocca      | Somministrato    | CASSIA LUCA        |
|   |        | М       | 02/04/2008      | 10:00   | 2       | FUROSEMIDE MG. 20 I.M./E.V.                                 | ev-bolo        | Somministrato    | CASATI<br>GIULIANA |

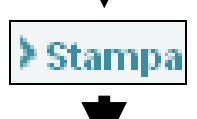

|                                                         | E                                                                          | matologia<br>Ticlo di terapid                               | - Repa                                            | arto di dege<br>ollo Chemioteraj                                     | nza<br>pico                  |                               |
|---------------------------------------------------------|----------------------------------------------------------------------------|-------------------------------------------------------------|---------------------------------------------------|----------------------------------------------------------------------|------------------------------|-------------------------------|
| Cognome<br>VITALI                                       | Nome<br>CHIARA                                                             |                                                             | Sesso<br>F                                        | Data nascita<br>17/07/1980                                           | Numero ricovero<br>108009930 | Data ingresso<br>01/04/2008   |
| Peso: 58 kg A                                           | ltezza: 165 cm Sup. corp ideale                                            | : 1,6 m2 Data rile                                          | vazione: -                                        |                                                                      |                              |                               |
| Protocollo: Con                                         | dizion. mieloablativo CON DOSI                                             | ATG CRESCENTI                                               | Data inizio                                       | : 02/04/2008 Numero o                                                | riclo: 1                     |                               |
| Diagnosi: Leu                                           | cemie linfoidi acute                                                       |                                                             |                                                   |                                                                      |                              |                               |
|                                                         |                                                                            | S                                                           | omminist                                          | razioni                                                              |                              |                               |
| Giorno: 1 D                                             | ata: 02/04/2008                                                            |                                                             |                                                   | -                                                                    |                              |                               |
| Seq.<br>1                                               | Via Somm.<br>ev-infusione<br>SODIO BICARBONATO 1M<br>ELETTROLITICA EQUILIE | Durata (min)<br>1440<br>100ML ( 8,4% ) I<br>R.C/GLUC.5% 200 | Medico p<br>ALGARO<br>Dose prescritt<br>0 ML Dose | rescr. State<br>TTI*ALESSANDR®om<br>a: 60 ML<br>prescritta: 2.000 ML | o<br>ministrato              | Infermiere<br>CASATI GIULIANA |
| Note Prescrittore<br>Note Somminist                     | e: per ecografia<br>ratore:                                                |                                                             |                                                   |                                                                      |                              |                               |
| Seq.<br>1                                               | Via Somm.<br>per bocca<br>ACETAZOLAMIDE MG.250                             | Durata (min)<br>1<br>Dose prescritta:                       | Medico p<br>ALGARO<br>1 CPR                       | rescr. State<br>TTI*ALESSANDR <b>Som</b>                             | o<br>ministrato              | Infermiere<br>CASSIA LUCA     |
| Note Protocollo:<br>Note Prescrittore<br>Note Somminist | e: -<br>ratore:                                                            | •                                                           |                                                   |                                                                      |                              |                               |
| Seq.<br>2                                               | Via Somm.<br>ev-bolo<br>FUROSEMIDE MG 20 I M //                            | Durata (min)<br>2<br>E V Dose preseri                       | Medico p<br>ALGARC                                | rescr. State<br>TTI*ALESSANDR <b>®o</b> ur                           | o<br>ministrato              | Infermiere<br>CASATI GIULIAN  |
| Note Protocollo:<br>Note Prescrittore<br>Note Somminist | : -                                                                        | L.r. Doseptexti                                             |                                                   |                                                                      |                              |                               |

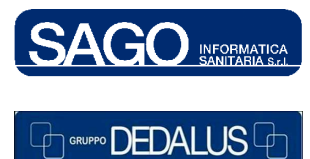

#### SAGO INFORMATICA SANITARIA

Via Odorico da Pordenone 32, 50127 Firenze tel: 055-323911 – fax: 055-3239150 http://www.sago.fi.it info@sago.fi.it